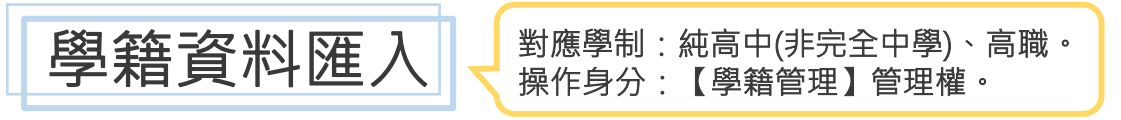

## ▶以匯出匯入高中職學籍資料,使校園通APP可取得學生資料。

)點選【學籍管理】→整體瀏覽→批次匯出匯入→高中職學生資料匯入。

| <b>創</b> 整體瀏覽     |                                                                   |            |          |  |
|-------------------|-------------------------------------------------------------------|------------|----------|--|
| ▲ B C<br>□ 一年七班 ^ |                                                                   | 學生學習歷程-學   | 4        |  |
| 🗀 一年八班            | F業 家長會費繳交名單 家長APP註冊情形 競賽匯出 高中職學生資料匯人<br>資料                        |            |          |  |
| 🗀 一年九班            |                                                                   |            |          |  |
| 🗀 一年十班            | 料後再匯入,請您在匯出時務必勾選「身份證字號欄位」,以免無法匯入                                  |            |          |  |
| 🗀 一年十一班           | 確定                                                                |            |          |  |
|                   |                                                                   |            |          |  |
| 🗁 一年十三班           | 整 請選擇年級  ど 選擇班級  と                                                |            |          |  |
| 🗁 一年十四班           | 一年十四班 2 2 1 (可使用年班座號或身分證查詢多名學生,請以半型逗號區隔,例如A172500527,30101,30102) |            |          |  |
| 🗀 一年十五班           | 圏では、                                                              |            |          |  |
| 🗁 一年十六班           |                                                                   |            |          |  |
| □ 一年十七班           |                                                                   |            |          |  |
| 🗀 一年十八班           | □匯出欄位                                                             |            |          |  |
| 🗀 一年十九班           | 學 生 基 本 資 料                                                       |            |          |  |
|                   | □性別                                                               | □英文姓名□中翻英  | □血型      |  |
| 🞑 批次匯出匯入 🗸 🗸      | □入學學年                                                             | □學生國籍      | □身分證字號   |  |
| 班級代碼 🕗            | □出生年月日                                                            | □出生地       | □僑居地     |  |
|                   | □學生電子郵件                                                           | □戶籍地址-郵遞區號 | □戶籍地址-縣市 |  |
| □戶籍地址-鄉鎮          | □戶籍地址-村里                                                          | □戶籍地址-鄰    | □戶籍地址-路街 |  |

## )點選【下載匯入範例檔】→編輯Excel學生資料→匯入Excel。

※請勿刪減預設欄位,避免影響資料匯入。

1

2

| 高中職學生資料  | 匯入                                                   |           |  |
|----------|------------------------------------------------------|-----------|--|
| 學生基本資料匯人 | <b>瀏覽</b> 未選擇檔案。                                     | ➡ 下載匯人範例檔 |  |
| 學生年級     | <ul> <li>高一年級</li> <li>高二年級</li> <li>高二年級</li> </ul> |           |  |

| 🖬 5×ở×∓                                   | export (13) [相斉模式] - Excel |                                                                                                    |                |                                       |                               |
|-------------------------------------------|----------------------------|----------------------------------------------------------------------------------------------------|----------------|---------------------------------------|-------------------------------|
| 檔案 常用 插入 版面配置                             | 公式 資料 校閱 檢視                | ♀ 告訴我您想要執行的動作                                                                                                    |                |                                       |                               |
| ▲ 約 約下<br>• □ 複製 ◆<br>· ↓ ◆ 複製格式<br>· 節防結 |                            | シー         副         自動換列         通用格式           ● 三         三         四         時欄置中         \$         > 9           Name         -         -         -         -         -         - |                | □ □ □ □ □ □ □ □ □ □ □ □ □ □ □ □ □ □ □ | 自動加總 ▼<br>填滿 ▼<br>清除 ▼<br>401 |
| 93 XLI A9                                 |                            | 30月/054 1911 1                                                                                                    | IX III 180.24v | IR171A                                | 14 80                         |
| A1 · · : × · · · 本 班級代碼(2碼)(必填)           |                            |                                                                                                    |                |                                       |                               |
| A                                         | В                          | С                                                                                                    | D              | E                                     |                               |
| 1 班級代碼(2碼)(必填)                            | 班級名稱                       | 科別代碼(必填)                                                                                                    | 類組代碼(高二與高三必填)  | 學生座號(必填)                              | 學生                            |
| 2 01                                      | - 年一班                      | 101                                                                                                    |                | 01                                    |                               |
| 3                                         |                            |                                                                                                    |                |                                       |                               |

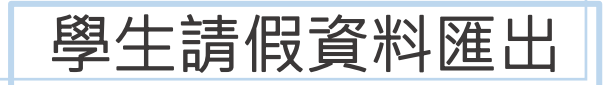

> 以匯出匯入的方式,將全誼系統的學生請假資料帶入北科大系統。

1)點選【新】學生出缺席→查詢列印→高中職請假紀錄匯出。

)選取請假日期區間→匯出Excel。

2

| ▶ 快速輸入        | 登記 🔍 學生假單查詢 🔒 查詢列印 🕽 警告一覧 🔹 管理設定                    |
|---------------|-----------------------------------------------------|
| 缺曠課記錄         | <b>上</b> ,匯比<br>旗擢學生                                |
| 缺曠明細表         |                                                     |
| 點名記錄表         | 選擇年級                                                |
| 勤情週報表         | <ul> <li>● 全部年級</li> </ul>                          |
| 全勤學生名單        |                                                     |
| 缺曠通知單         | 請假日期                                                |
| 缺曠警告單         | 選擇日期 111/02/11(五) > 至 111/06/30(四) >                |
| 長缺查詢          |                                                     |
| 缺曠獎懲統計表       | 列印設定                                                |
| 缺曠人數統計表       | 列印格式 🔾 Excel                                        |
| 學生學習歷程一       | <b>說明</b> <ul> <li>此為高中職請假紀錄匯出,用於北科大系統匯入</li> </ul> |
| 年4届16日全县      |                                                     |
| 高中職請假紀錄<br>匯出 |                                                     |
|               |                                                     |

**3**)若需編輯匯出的資料,節次欄位可輸入中文字(一二三)或數字(123)兩種形式。

| 檔算 | として こうしん こうしん こうしん こうしん こうしん こうしん こうしん こうしん | し 版面配置                  | 公式 資料                                        | 校閱 楨   | えん 🛛 🖓 告訴 | 我您想要執行的動作         |
|----|---------------------------------------------|-------------------------|----------------------------------------------|--------|-----------|-------------------|
| Ê  | 新細明體                                        | Ŧ                       | 12 • A A                                     | = = *  | •         | 通用格式              |
| 貼上 | - <u></u> B I <u>U</u>                      | - 🗄 - 🗠                 | • <u>A</u> • <u></u> <del>+</del> <u>×</u> • | ≡≡≡    | •         | \$ <b>- % *</b> • |
| 剪則 | 墙。                                          | 字型                      | Gi.                                          | 對齊方式   | tt ra     | 數值                |
| I5 |                                             | $\times \checkmark f_x$ |                                              |        |           |                   |
|    | А                                           | В                       | С                                            | D      | E         | F                 |
| 1  | 學年度                                         | 學期                      | 日期                                           | 學號     | 節次        | 缺曠種類              |
| 2  | 111                                         | 1                       | 2022/9/1                                     | 123456 | 早         | 病                 |
| 3  | 111                                         | 1                       | 2022/9/1                                     | 123456 | <u> </u>  | 病                 |
| 4  | 111                                         | 1                       | 2022/9/1                                     | 234567 | 五         | 公                 |
| 5  | 111                                         | 1                       | 2022/9/1                                     | 234567 | 六         | 公                 |
| 6  | 111                                         | 1                       | 2022/9/1                                     | 234567 | 午         | 他                 |
| 7  | 111                                         | 1                       | 2022/9/1                                     | 456789 | <u> </u>  | 病                 |
| 8  | 111                                         | 1                       | 2022/9/1                                     | 456789 | <u> </u>  | 病                 |
| 9  | 111                                         | 1                       | 2022/9/1                                     | 567890 | セ         | 事                 |
| 10 | 111                                         | 1                       | 2022/9/1                                     | 567890 | 八         | 事                 |
| 11 |                                             |                         |                                              |        |           |                   |